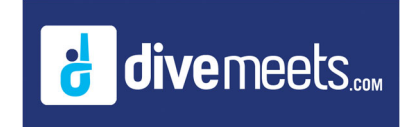

## **Online Judge Panels Instructions**

## Using Online Judge Panel Instructions

Create judge panels online and download them into the DiveMeet software to your downloaded meet. Please read and follow the instructions listed below, all constructive feedback is welcomed.

Log into the Meet Directors or the assigned referee DM profile, from the pool deck page, click on your meet. At the top of the page, you will see the following, click on Judge Panels

| DiveMeets #:<br>Name: |                                                                                                    |
|-----------------------|----------------------------------------------------------------------------------------------------|
|                       | Diver Report   Team Report   Event Report   Missing Report   Attendance Report<br>Divers' Email   Coaches' Email |
|                       | Judge Panels                                                                                                    |

## You will see the following (with all the judge panels for the day selected)

|                                         |                                                                                                    |                                                            |                                                                           | English   Espe                                 |
|-----------------------------------------|----------------------------------------------------------------------------------------------------|------------------------------------------------------------|---------------------------------------------------------------------------|------------------------------------------------|
| Diver Re                                | port                                                                                                    |                                                            |                                                                           |                                                |
| )iveMeets #:                            |                                                                                                    |                                                            |                                                                           |                                                |
| ame:                                    | Diver Report   Tear                                                                                                    | n Report   Event Report   Missing Rep                      | port   Attendance Report   Diversi                                        | Email   Coaches' Email                         |
| 016 LICA Diving                         | Junior Region                                                                                                    | Championshine                                              |                                                                           |                                                |
| 016 04 20 to 2016 04 2                  | Sumor Region                                                                                                    | championsnips                                              |                                                                           |                                                |
| 010-04-2010 2010-04-5                   |                                                                                                    | Please select Date                                         | you would like to see:                                                    |                                                |
|                                         |                                                                                                    | Apr 2                                                      | 9, 2016                                                                   |                                                |
|                                         |                                                                                                    | Apr 30                                                     | 0, 2016                                                                   |                                                |
| Fiease                                  | https://secure.                                                                                                    | meetcontrol.com/divemeet                                   | s/system/judgepanel.pf                                                    | p?meetnum=4123                                 |
| Date En                                 | https://secure.                                                                                                    | meetcontrol.com/divemeet                                   | s/system/judgepanel.pf                                                    | sogned studge Panels online:<br>p?meetnum=4123 |
| Date En<br>2016-04-29 11 & Under        | https://secure.                                                                                                    | How Many Judges: 0 •                                       | s for mem to view your as s/system/judgepanel.pt                          | Panel B                                        |
| Date En<br>2016-04-29 11 & Under<br>180 | https://secure.                                                                                                    | How Many Judges: 0 •                                       | Panel A                                                                   | Panel B                                        |
| Date Et<br>2016-04-29 11 & Under<br>180 | https://secure.<br>went Type<br>Girls 1m J.O. Final<br>1<br>2                                                                                                 | How Many Judges 0 v                                        | Panel A                                                                   | p?meetnum=4123 Panel B                         |
| Date Et<br>2016-04-29 11 & Under<br>180 | vent Type<br>Girls 1m J.O Final<br>2<br>3                                                                                                    | How Many Judges: 0 •                                       | Panel A<br>2<br>3                                                         | pp?meetnum=4123                                |
| Date Et 2016-04-29 11 & Under 180       | rent Type<br>Girls 1m J.O Final<br>3<br>4                                                                                                    | How Many Judges: 0 •                                       | Panel A<br>2<br>3<br>4                                                    | p?meetnum=4123 Panel 8                         |
| Date Ev<br>2016-04-29 11 & Under<br>180 | the following<br>https://secure.<br>vent Type<br>Girls 1m J.O Final<br>1<br>2<br>3<br>4<br>5                                                                  | How Many Judges: 0 •                                       | Panel A<br>1<br>2<br>3<br>4<br>5                                          | Panel B                                        |
| Date E:<br>2016-04-29 11 & Under<br>180 | rent Type<br>Girls 1m J.O Final<br>Girls 1m J.O Final<br>1<br>2<br>3<br>4<br>5<br>6                                                                           | Hew Many Judges 0 •                                        | Panel A<br>1<br>2<br>3<br>4<br>5<br>5<br>6                                | Panel 8 Update Update                          |
| Date E1<br>2016-04-29 11 & Under<br>180 | vent Type<br>Girls 1m J.O. Final<br>Girls 1m J.O. Final<br>4<br>5<br>6<br>7                                                                                   | I mk to your judges / coache<br>meetcontrol.com/divereet   | Panel A<br>1<br>2<br>3<br>4<br>5<br>6<br>6<br>7                           | Panel B                                        |
| Date Ei<br>2016-04-29 11 & Under<br>180 | https://secure.                                                                                                    | Hew Many Judges / O •                                      | Panel A<br>1<br>2<br>3<br>4<br>5<br>5<br>6<br>7<br>7<br>8                 | Panel B                                        |
| Date E:<br>2016-04-29 11 & Under<br>180 | https://secure.                                                                                                    | I imk to your judges / coache<br>meetcontrol.com/divermeet | Panel A<br>1<br>2<br>3<br>4<br>5<br>6<br>6<br>7<br>7<br>8<br>8<br>9<br>9  | Panel B                                        |
| Date Ev<br>2016-04-29 11 & Under<br>180 | https://secure.<br>vent <u>Type</u><br>Girls Im J.O Final<br>2<br>3<br>4<br>5<br>6<br>7<br>8<br>9<br>10<br>10<br>10<br>10<br>10<br>10<br>10<br>10<br>10<br>10 | Hew Many Judges / O •                                      | Panel A<br>1<br>2<br>3<br>4<br>5<br>6<br>6<br>7<br>7<br>8<br>8<br>9<br>10 | Panel B                                        |

Select the number of judges on the panel

| Diver Report                                                                                  |                                                                                                    | English   En                                                             |
|-----------------------------------------------------------------------------------------------|----------------------------------------------------------------------------------------------------|--------------------------------------------------------------------------|
| DiveMeets #:<br>Name:<br>Diver Parent I T                                                     | aam Danort   Evant Danort   Missinn Danort   Attantiance Danort   Divart' Email                                                                                                    | I Coachas' Email                                                         |
|                                                                                               | and report   Even report   analog report   Analog report   Even                                                                                                    | 1 Conciliant Entities                                                    |
| 2016 USA Diving Junior Region                                                                 | Championships                                                                                                    |                                                                          |
|                                                                                               | Please select Date you would like to see<br>Apr 29, 2016<br>Apr 30, 2016                                                                                                    |                                                                          |
| https://secur                                                                                 | e.meetcontrol.com/divemeets/system/judgepanel.php?m                                                                                                    | eetnum=4123                                                              |
| Date Event Type                                                                               | ng link to your judges / coaches lor ment to view your assign<br>e.meetcontrol.com/divemeets/system/judgepanel.php?m                                                                                                    | ee Judge Panels online:<br>leetnum=4123                                  |
| Date Event Type<br>2016-04-29 11 & Under Girls 1m J.O. Final                                  | How Many Judger (5 1) Panel A                                                                                                    | Panel 8                                                                  |
| Date Event Type<br>2016-04-29 11 & Under Girls 1m J.O. Final<br>180                           | How Many Jodge 5 1 Panel A                                                                                                    | Panel B                                                                  |
| Date Event Type<br>2016-04-29 11 & Under Girls 1m J.O. Final<br>100                           | Ing link to your judges' zodarles for titelin lover your assign<br>e.meetcontrol.com/divemest/system/judgepanel.php?m                                                                                                    | Panel B                                                                  |
| Date Event Type<br>2016-04-29 11 & Under Girls 1m J.O. Pinal<br>180                           | How Many Judge 5 1 Panel A                                                                                                    | Panel 8                                                                  |
| Date         Event         Type           2016-04-25 11 & Under Gins 1m J.O. Find         160 | Here Many Judges Coductes for Herein To verw your assign<br>Here Many Judge 6 Paral A<br>1 Paral A<br>2 Paral A<br>3 Paral A<br>4 Paral A<br>4 Paral A<br>5 Paral A<br>5 P | Panel B<br>* *                                                           |
| Date Event Type<br>2016-04-29 11 & Under Girls Tm J.O. Pinal                                  | Ing link to your judges / colories to finem to view your assign<br>                                                                                                    | Panel B<br>•<br>•<br>•<br>•<br>•<br>•<br>•<br>•<br>•<br>•<br>•<br>•<br>• |
| Date Event Type<br>2016-04-29 114 Under Girls fm 3.0 Final                                    | In the system () using the system () using the syst                                                                                                    | Panel 8                                                                  |
| Date Event Type<br>2016-04-23 11 & Under Gints tm J.O. Final                                  | Instruction         Source         Panel A           Hear Many Judge         5 • • • Panel A         1           1         • • 2         • 2           2         • 2         2           • • • 2         • 2         2           • • • • • • • • • • • • • • • • • • •                                                                                                    | Panel B<br>• Update Update                                               |
| Data Event Type<br>2016-64-29 11 & Under Girls tim J. O. Final<br>199                         | How Many Judges         Couldress for Helm Io view your absgin           How Many Judge         5         Panel A           1         -         1           -         -         1           -         -         1           -         -         1           -         -         1           -         -         1           -         -         1           -         -         1           -         -         1           -         -         1           -         -         1           -         -         1           -         -         1           -         -         1           -         -         1           -         -         1           -         -         1           -         -         1           -         -         1           -         -         1           -         -         1           -         -         1           -         -         1           -         -         1                                                                                                    | Panel B<br>* * * * Update                                                |
| Date Event Type<br>2016-04-25 11 4 Under Oths for J.O. Pival<br>100                           | Ing link to your judges / colories in them to very your assign<br>e.meetcontrol.com/divermest/system/judgepanel.php?m           Here Many Judge 5 • Pand A           2         • 2           • 3         -           • 4         -           • 5         • 6           7         6           9         0           9         0           9         0                                                                                                    | Panel B<br>• Update Update                                               |

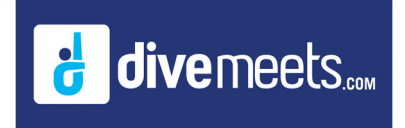

## **Online Judge Panels Instructions**

Select judges (judges in red are the judges that select to judge this event), once the panel is complete click update

| Divor De                           | nort                                                  |                                                                                                    | English   Espi                                                                  |
|------------------------------------|-------------------------------------------------------|----------------------------------------------------------------------------------------------------|---------------------------------------------------------------------------------|
| Diver Re                           | eport                                                 |                                                                                                    |                                                                                 |
| DiveMeets #:<br>Name:              |                                                       |                                                                                                    |                                                                                 |
|                                    | Diver Report   1                                      | Team Report   Event Report   Missing Report   Attendance Report   Divers' Ema                                                                                                    | il   Coaches' Email                                                             |
| 016 USA Divin                      | g Junior Region                                       | Championships                                                                                                    |                                                                                 |
|                                    |                                                       | Please select Date you would like to see:<br>Apr 29, 2016<br>Apr 30, 2016                                                                                                    |                                                                                 |
| Fleas                              | e send the follow                                     | and link to your judges / coaches for them to view your assign                                                                                                    | neu Judge Pariels offiline:                                                     |
|                                    | https://secu                                          | re.meetcontrol.com/divemeets/system/judgepanel.php?r                                                                                                    | neetnum=4123                                                                    |
|                                    | https://secu                                          | re.meetcontrol.com/divemeets/system/judgepanel.php?r                                                                                                    | neetnum=4123                                                                    |
| Date<br>2016-04-29 11 & Und        | https://secu<br>Event Type                            | re.meetcontrol.com/divemeets/system/judgepanel.php?r                                                                                                    | Devel B                                                                         |
| Date<br>2016-04-29 11 & Und<br>180 | https://secu<br>Event Type<br>ler Girls 1m J.O Final  | How Many Judges 5 Panel A                                                                                                    | Panel B                                                                         |
| Date<br>2016-04-29 11 & Und<br>180 | https://secu<br>Event Type<br>ler Girls 1m J.O Final  | Hear Many Judges         5 • Panel A         1           1         • 1         1         -         2         -         2         2         2         2         2         2         2         2         2         2         2         2         2         2         2         2         2         2         2         2         2         2         2         2         2         2         2         2         2         2         2         2         2         2         2         2         2         2         2         2         3         3         3         3         3         3         3         3         3         3         3         3         3         3         3         3         3         3         3         3         3         3         3         3         3         3         3         3         3         3         3         3         3         3         3         3         3         3         3         3         3         3         3         3         3         3         3         3         3         3         3         3         3         3         3         3                                                                                                    | Panel B                                                                         |
| Date<br>2016-04-29 11 & Und<br>180 | https://secur<br>Event Type<br>ler Girls 1m J.O Final | Here Many Judges         S         Panel A           1                                                                                                    | Panel B                                                                         |
| Date<br>2016-04-29 11 & Und<br>180 | https://secu<br>Event Type<br>ler Girls 1m J.O Final  | re-meetcontrol.com/divemeets/system/judgepanel.php?r                                                                                                    | Panel B<br>•<br>•<br>•                                                          |
| Date<br>2016-04-29 11 & Und<br>180 | https://secu<br>Event Type<br>ler Girls 1m J.O Final  | Here Many Judges 5 •         Panel A           1         •         1           2         •         2           3         •         2           4         •         3           6         •         6                                                                                                    | Panel B                                                                         |
| Date<br>2016-04-29 11 & Und<br>100 | https://secu<br>Event Type<br>ler Girls 1m J.O Final  | theor Many Judges 5 • Panel A     to a base of the second second se | Panel B<br>Panel B<br>Cupdate                                                   |
| Date<br>2016-04-29 11 & Und<br>180 | https://secu<br>Event Type<br>ler Girls 1m J.O Final  | Here Many Judges 5 •         Penel A           1         •         1           2         •         2           4         •         2           5         •         4           6         •         6           7         7         7                                                                                                    | Panel B                                                                         |
| Date<br>2016-04-29 11 & Und<br>180 | https://secur                                         | tear Many Judges 5 • Panel A     tear Many Judges 5 • Panel A     tear Many Judges 5 • Panel A     tear Many Judges 5 • Panel A     tear A     tear A | Panel B<br>*<br>*<br>*<br>*<br>*<br>*<br>*<br>*<br>*<br>*<br>*<br>*<br>*        |
| Date<br>2016-04-29 11 & Und<br>180 | https://secur                                         | Here Many Judges 5 •         Penel A           1         •         1           2         •         2           4         •         2           5         •         4           6         •         4           7         4         5           9         0         0                                                                                                    | Peet 0<br>· ·<br>·<br>·<br>·<br>·<br>·<br>·<br>·<br>·<br>·<br>·<br>·            |
| Date<br>2016-04-29 11 & Und<br>180 | https://secu                                          | How Many Judges 5 • Panel A           1         •         2         •         2           2         •         2         •         2           4         •         2         •         2           7         6         •         6         •           7         6         6         •         6           9         9         9         10         10                                                                                                    | Panel B<br>· ·<br>·<br>·<br>·<br>·<br>·<br>·<br>·<br>·<br>·<br>·<br>·<br>·<br>· |

Once you have completed all your panels, copy the link provide and email to your judges, *note, names were whited out* 

| count:43count:43                                      |                                                                                            |                                                                                                  |                                            |                                                          |                         |              |
|-------------------------------------------------------|--------------------------------------------------------------------------------------------|--------------------------------------------------------------------------------------------------|--------------------------------------------|----------------------------------------------------------|-------------------------|--------------|
| Diver F                                               | Report   Team                                                                              | Report   Event Report   Missing                                                                  | Report   At                                | tendance Report   Divers                                 | 'Email   Coaches' Email |              |
| 2016 USA Diving Junior                                | Region                                                                                     | Championships                                                                                    |                                            |                                                          |                         |              |
|                                                       |                                                                                            | Please select Da<br>Ag                                                                           | ate you woul<br>or 29, 2016<br>or 30, 2016 | d like to see.                                           |                         |              |
| 21                                                    |                                                                                            |                                                                                                  |                                            |                                                          |                         |              |
| Please send th                                        | e following                                                                                | link to your judges / coac                                                                       | thes for t                                 | hem to view your a                                       | ssigned Judge Pan       | nels online: |
|                                                       |                                                                                            | neetcontrol.com/uiveme                                                                           | 9015/575                                   | lenn/juuugepanel.pr                                      | ip meetium=412          | 3            |
| incept                                                |                                                                                            |                                                                                                  |                                            |                                                          | ·                       |              |
| intpo                                                 |                                                                                            |                                                                                                  | ,                                          |                                                          |                         |              |
| Date Event                                            | Туре                                                                                       |                                                                                                  |                                            |                                                          |                         |              |
| Date Event<br>2016-04-29 11 & Under Girls 1m J        | Type                                                                                       | How Many Judges: 5 V                                                                             | Panel A                                    |                                                          | Panel B                 |              |
| Date Event<br>2016-04-29 11 & Under Girls 1m J<br>180 | Type<br>I.O Final<br>1.F                                                                   | How Many Judges: 5 •                                                                             | Panel A                                    | 1                                                        | Panel B                 |              |
| Date Event<br>2016-04-29 11 & Under Girls 1m J<br>180 | Type<br>I.O Final<br>1 F<br>2 h                                                            | How Many Judges: 5<br>Rocky Mountain<br>Jorthern California                                      | Panel A                                    | 1 2                                                      | Panel B                 |              |
| Date Event<br>2016-04-29 11 & Under Girls 1m J<br>180 | Type<br>1.0 Final<br>1 F<br>2 M<br>3 V                                                     | How Many Judges: 5 •<br>Socky Mountain<br>Jorthern California<br>Washington                      | Panel A                                    | 13                                                       | Panel B                 |              |
| Date Event<br>2016-04-29 11 & Under Girls 1m J<br>180 | Type<br>1.0 Final<br>1 F<br>2 h<br>3 V<br>4 4                                              | How Many Judges: 5 •<br>Rocky Mountain<br>Vorthern California<br>Vashington<br>Vasha             | Panel A                                    | 1<br>2<br>3<br>4                                         | Panel B                 |              |
| Date Event<br>2016-04-29 11 & Under Girls 1m J<br>180 | Type<br>I.O Final<br>1 [F<br>2 [h<br>3 ]<br>4 ]<br>4 ]<br>5 [h]                            | How Many Judges: 5 • ]<br>Socky Mountain<br>Vorthern California<br>Vashington<br>Vasha<br>kivada | Panel A                                    | 1<br>2<br>3<br>4<br>5                                    | Panel B                 |              |
| Date Event<br>2016-04-29 11 & Under Girls 1m J<br>180 | Type<br>1.0 Final<br>1 F<br>2 N<br>3 V<br>4 /<br>5 N<br>6                                  | How Many Judges: 5 •<br>Kocky Mountain<br>Voothern California<br>Nashington<br>Vaska             | Panel A<br>T<br>T                          | 1<br>2<br>3<br>4<br>5<br>6                               | Panel B                 | Update       |
| Date Event<br>2016-04-29 11 & Under Girls 1m J<br>180 | Type<br>1.0 Final<br>1 F<br>2 M<br>3 V<br>4 /<br>5 M<br>6<br>7                             | How Many Judges: 5 •<br>Soday Mountain<br>Vorthern California<br>Nashington<br>Vaska<br>Vervada  | Panel A                                    | 1<br>2<br>3<br>4<br>5<br>6<br>7                          | Panel B                 | Update       |
| Date Event<br>2016-04-29 11 & Under Girls 1m J<br>180 | Type<br>J.O Final<br>1 F<br>2 N<br>3 V<br>4 /<br>4 /<br>5 N<br>6<br>7<br>8                 | How Many Judges: 5 •<br>Rocky Mountain<br>Vorthern California<br>Nashington<br>Naska<br>Vevada   | Panel A                                    | 1<br>2<br>3<br>4<br>5<br>6<br>7<br>8                     | Panel B                 | Update       |
| Date Event<br>2016-04-29 11 & Under Girls 1m J<br>180 | Type<br>1.0 Final<br>1 F<br>2 N<br>3 V<br>4 /<br>5 N<br>6<br>7<br>8<br>9                   | How Many Judges [ 5 • ]<br>Socky Mountain<br>Vorthern California<br>Naska<br>Vervada             | Panel A                                    | 1<br>2<br>3<br>4<br>5<br>6<br>7<br>8<br>9                | Panel B                 | Update       |
| Date Event<br>2016-04-20 11 & Under Girls 1m J<br>180 | Type<br>J.O Final<br>1 [<br>2 [<br>2 ]<br>3 [<br>4 ]<br>4 ]<br>6<br>6<br>7<br>8<br>9<br>10 | How Many Judges 5 •<br>Yocky Mountain<br>Vorthern California<br>Nashington<br>Naska<br>Vevada    | Panel A                                    | 1<br>2<br>3<br>4<br>5<br>5<br>6<br>7<br>7<br>8<br>9<br>9 | Panel B                 | Update       |

Coaches can click on the link and view the panels online. Clicking on each day will show the all the panels for that day, *note*, *names were whited out* 

| Judge P      | anels                   |                                                                                 |                       |                                      | English   Españ |
|--------------|-------------------------|---------------------------------------------------------------------------------|-----------------------|--------------------------------------|-----------------|
|              | 2016 USA Div<br>Ple     | ring Junior Region<br>ase select Date you would<br>Apr 29, 2016<br>Apr 30, 2016 | Champ<br>like to see: | pionships                            |                 |
| Date         | Event                   | Type                                                                            | Judges                |                                      |                 |
| Apr 29, 2016 | 11 & Under Girls 1m J.O | Final                                                                           | 5                     | Panel A                              | Panel B         |
|              |                         |                                                                                 |                       | 1. B<br>2. B<br>3. S<br>4. E<br>5. B |                 |